1. สืบค้นผ่านเว็บไซต์ศูนย์วิทยบริการ | www.lib.lpru.ac.th หัวข้อ OPAC Search | สืบค้นห้องสมุด

## 2. หน้าจอการสืบค้นทรัพยากรสารานเทศ

|                       | OPAC<br>www.lib.lpru.ac                | .th                                   | วิทยบริการ สำ<br>purce Center. Ad | นักวิทยบริก<br>cademic Res | ารและเทค่<br>source And   | ในโลยีสารสนเท<br>Information Tech<br>มหาวิทยาลัยราช  | ศ <u>เข้าส</u><br>าทอlogy<br>กัญลำปาง | สู่ <u>ระบบ</u> หรือ <u>สมัครสมาชิก</u> สีรีกกิกิ<br>∭ี่เป็นรอน<br>facebook |
|-----------------------|----------------------------------------|---------------------------------------|-----------------------------------|----------------------------|---------------------------|------------------------------------------------------|---------------------------------------|-----------------------------------------------------------------------------|
| iOPAC ค้              | นหา ข่าวสาร                            | ข้อมูลสมาชิก                          | ยืมต่อ สถิติ                      | รายงาน                     | ช่วยเหลือ                 | คู่มือ                                               |                                       | Q ป้อนคำค้นหาของคุณ                                                         |
| ดันหาเ                | เบบทั่วไป                              |                                       | $\frown$                          |                            |                           |                                                      |                                       | Tag Cloud                                                                   |
| คำค้น                 | การเขียนโบ                             | ปรแกรมคอมพิวเตอร์ด่<br>ฉันหะว         |                                   |                            | ชื่อเ<br>ชื่อเ            | รื่อง(คำสำคัญ)<br>รื่อง(ศาสำคัญ)                     | 2                                     | การค้นหา                                                                    |
| ประเภทวัสเ<br>ห้องสมด | ท มา ๆ เกิดผลการ<br>ทั้งหมด<br>ทั้งหมด | • • • • • • • • • • • • • • • • • • • |                                   | ประเทศ<br>ภาษา             | ชื่อเ<br>ผู้แต่<br>ผู้แต่ | รื่อง(ศาขินต้น)<br>ง่ง(ศาสำคัญ)<br>ง่ง(ศาขึ้นต้น)    |                                       | ดนหาทั่วไป<br>ดันหาขั้นสูง                                                  |
| ที่ตั้ง<br>ปี         | ทั้งหมด<br>ระหว่าง ▼                   | <ul><li>พ.ศ. ▼</li></ul>              |                                   | Collection<br>ลักษณะเนื้อง | หัวเ<br>หัวเ<br>หา ชื่อข  | ร้อง(คำสำคัญ)<br>ร้อง(คำขึ้นต้น)<br>ชุด (คำสำคัญ)    |                                       | ์ ค้นหาจากหลายแหล่งข้อมูล<br>ค้นหาจากแหล่งข้อมูลอื่น                        |
|                       | 4 ค้นหา                                | ยกเลิก                                | <u>、</u>                          |                            | ชอง<br>ชื่อว<br>ชื่อว     | งด(คำขันต่น)<br>เารสาร(คำสำคัญ)<br>งารสาร(คำขึ้นต้น) |                                       | ทรัพยากรใหม่<br>ชื่อเรื่องใหม่                                              |
|                       |                                        |                                       |                                   |                            | เลข<br>เลข<br>บาร่        | หมู่<br>Bib<br>โค้ด                                  |                                       | บทความใหม่                                                                  |
|                       |                                        |                                       |                                   |                            | เลข<br>เลข<br>ปีที        | ISBN<br>ISSN<br>พิมพ์                                |                                       | วารสารใหม่<br>สื่อโสตใหม่                                                   |
|                       |                                        |                                       |                                   |                            | ทุกเ<br>แท็:              | .ขตข้อมูล<br>าที่ผู้ใช้กำหนด                         |                                       |                                                                             |

หมายเลข 1 ใส่คำค้นหาที่ต้องการ

หมายเลข 2 เลือกการค้นหาตาม Subject เช่น ชื่อเรื่อง(คำขึ้นต้น), เลขหมู่, เลข Bib, บาร์โค้ด เป็นต้น หมายเลข 3 เลือกเงื่อนไขในการค้นหา

หมายเลข 4 กดปุ่มค้นหา

## 3. แสดงหน้าจอผลการค้นหา

|     |    |    | -     |   |
|-----|----|----|-------|---|
| 013 | 07 | 60 | 9 9 9 | 2 |
|     |    |    | ши    |   |
|     |    |    |       |   |

| การเขียนโปรแกรมคอมพิวเตอร์                                                                                                    |                  | ชื่อเรื่อง(คำสำคัญ) 👻 🔍 ค้นหา 🛱 จำกัด                                        |
|----------------------------------------------------------------------------------------------------|------------------|------------------------------------------------------------------------------|
| พบ 7 ชื่อเรื่อง รายการ                                                                                                    | 👻 จัดเรียงโด     | เย: ชื่อเรื่อง 👻 ลักษณะการจัดเรียง: จากน้อยไปหามาก 👻 ่่่่่่่่่ื่อนจากผลลัพธ์ |
| 🔁บันทึก ที่เลือก ◄ 🕞 สง                                                                                                    | ออก 🔀 ถบที่บันท่ | กีก 🗇 เพิ่มไปยั 🖉 🔍 🖾 ประวัติการค้น                                          |
| 1                                                                                                    | ประเภทวัสดุ      | 🗢 หนังสือ                                                                    |
| noted invite on the second second sec | ชื่อเรื่อง       | การเขียนโปรแกรมคอมพิวเตอร์ = Computer programming / วิโรจน์ ทวีป<br>วรเดช    |
|                                                                                                    | ผู้แต่ง          | วิโรจน์ ทวีปวรเดช                                                            |
| ter -                                                                                                    | Dewey Call#      | 005.1 p237n ( <b>4</b> )                                                     |
|                                                                                                    | ปีพิมพ์          | 2553                                                                         |
|                                                                                                    | ทรัพยากร         | ศูนย์วิทยบริการ ม.ราชภัฏลำปาง<br>- สถานะ: อยู่บนชั้น (5 เล่ม)                |

หมายเลข 1 แสดงผลการค้นหาที่พบทั้งหมด

หมายเลข 2 แสดงประเภทวัสดุของทรัพยากร เช่น หนังสือ, บทความ, ซีดีรอม เป็นต้น

หมายเลข 3 เลือกชื่อเรื่องเมื่อต้องการดูสถานะของทรัพยากร เช่น ข้อมูลบรรณานุกรม, จำนวนทรัพยากร, แผนที่ เป็นต้น หมายเลข 4 แสดงข้อมูลผู้แต่ง เลขหมู่ และปีพิมพ์ของทรัพยากร

หมายเลข 5 แสดงสถานะของทรัพยากรที่มีอยู่บนชั้น

## 4. แสดงหน้าข้อมูลบรรณานุกรมของทรัพยากร

| ข้อมูลบรรณานุก                                                                                                    | <b>รม</b> #66843 1/7                                                                                                    | •                                                                                                    |                                                                                                    | แบบย่อ  แบ                                                                                                    | ມເຕັົນ   MARC                          |
|----------------------------------------------------------------------------------------------------|----------------------------------------------------------------------------------------------------|----------------------------------------------------------------------------------------------------|----------------------------------------------------------------------------------------------------|----------------------------------------------------------------------------------------------------|----------------------------------------|
| 📰 ด้วอย่าง 👒 เพิ่ม Ta<br>ผลลัพธ์                                                                                                    | g 🛱เพิ่มรายการ 🏭ม                                                                                                    | เบ่งปัน 🔒 แห                                                                                                    | มะนำ 🥁สั่งชื่อ 🚯บันที                                                                                       | โก 🚯ส่งออก                                                                                                    | 💠 รายการ                               |
| IS<br>Definition<br>Compare Porgramme<br>Compare Porgramme<br>Compare Porgram | BN 97861<br>ewey Call # 005.1<br>แต่ง <u>วิโรจน์</u><br>อเรื่อง การเขีย<br>มพลักษณ์ ขอนแ <i>ก</i><br>วเรื่อง <u>การเขีย</u><br>มายเหตุ บรรณา | 67183749<br>ว237ก<br><u>ทวีปวรเดช</u><br>มนโปรแกรมคอม<br>น่น : มหาวิทยาล้<br><u>มนโปรแกรม(คอ</u><br>นุกรม :หน้า 32! | มพิวเตอร์ = Computer prog<br>เขขอนแก่น, 2553<br><u>มพิวเตอร์)</u><br>9-331                                  | gramming / วิโรจเ                                                                                                    | (1                                     |
| *่≱ผ้นผู้ผู้ผู้ผู้ผู้ผู้ผู้ผู้ผู้ผู้ผู้ผู้ผู้ผ                                                                                                    | F                                                                                                    |                                                                                                    |                                                                                                    |                                                                                                    |                                        |
| เลือกห้องสมุด : ทั้งหม                                                                                                    |                                                                                                    |                                                                                                    |                                                                                                    | 4                                                                                                    |                                        |
| บาร์โค้ด                                                                                                    | เลขหมู่/เล่มที่                                                                                                    | Collection                                                                                                    | ห้องสมุดสาขา                                                                                                | สถานที่จัดเก็บ                                                                                                    | สถานะ                                  |
| T000000081575                                                                                                    | 005.1 ຈ237n 2553 ລ.1                                                                                                    | หนัง <mark>สือทั่ว</mark><br>ไป                                                                                     | ศูนย์วิทย <mark>บ</mark> ริการ ม.ราชภัฏ<br>ลำปาง                                                            | ชั้นที่ 2 ตู้ที่ 3<br>[004.67 (ซ) -<br>005.133 (ฉ)]<br>[]]                                                                                            | อยู่บนชั้น                             |
|                                                                                                    |                                                                                                    | างขังสือหัว                                                                                                    | สมเว็พยมรีการ 1 ราชสัก                                                                                      | ชั้นที่ 2 ตู้ที่ 3                                                                                                    |                                        |
| 1000000081576                                                                                                    | 005.1 ว237ก 2553 ฉ.2                                                                                                    | ไป                                                                                                    | สาปาง<br>ลำปาง                                                                                              | [004.67 (ช) -<br>005.133 (ລ)]<br>I                                                                                                    | อยู่บนชั้น                             |
| T000000081576                                                                                                    | 005.1 จ237ก 2553 ฉ.2<br>005.1 จ237ก 2553 ฉ.3                                                                                                 | ไป<br>หนังสือทั่ว<br>ไป                                                                                             | สาปาง<br>ศูนย์วิทยบริการ ม.ราชภัฏ<br>สาปาง                                                                  | [004.67 (ซ) -<br>005.133 (ฉ)]<br>ขึ้นที่ 2 ตู้ที่ 3<br>[004.67 (ซ) -<br>005.133 (ฉ)]                                                                  | อยู่บนชั้น<br>อยู่บนชั้น               |
| <ul> <li>T000000081576</li> <li>T000000081577</li> <li>1005795</li> </ul>                                                                                                    | 005.1 จ237ก 2553 จ.2<br>005.1 จ237ก 2553 จ.3<br>005.1 จ237ก 2553 จ.4                                                                         | หนังสือทั่ว<br>ไป<br>หนังสือทั่ว<br>ไป                                                                              | ศูนย์วิทยบริการ ม.ราชภัฏ<br>ลำปาง<br>ศูนย์วิทยบริการ ม.ราชภัฏ<br>ลำปาง<br>ศูนย์วิทยบริการ ม.ราชภัฏ<br>ลำปาง | [004.67 (ช) -<br>005.133 (ฉ)]<br>ชั้นที่ 2 ตู้ที่ 3<br>[004.67 (ช) -<br>005.133 (ฉ)]<br>๋<br>ชั้นที่ 2 ตู้ที่ 3<br>[004.67 (ช) -<br>005.133 (ฉ)]<br>๋ | อยู่บนชั้น<br>อยู่บนชั้น<br>อยู่บนชั้น |

หมายเลข 2 แสดงจำนวนทรัพยากรที่มีอยู่บนชั้น หมายเลข 3 แสดงสถานะของทรัพยากรที่อยู่บนชั้น และถูกยืม หมายเลข 4 แสดงสถานที่จัดเก็บทรัพยากร โดยระบุชั้นและตู้ที่จัดเก็บ หมายเลข 5 แสดงเลขหมู่ของทรัพยากร

Note : การแสดงรูปแผนที่

 ค้นหาหนังสือได้อย่างรวดเร็วด้วยการดูแผนที่ จะช่วยให้ผู้ใช้ สามารถมองเห็นสถานที่ตั้งของทรัพยากรได้อย่างชัดเจนมากขึ้น โดยการ "คลิก" ที่รูปแผนที่

2. จดบันทึกชื่อเรื่อง, เลขหมู่, สถานที่จัดเก็บ เพื่อค้นหาบนชั้น

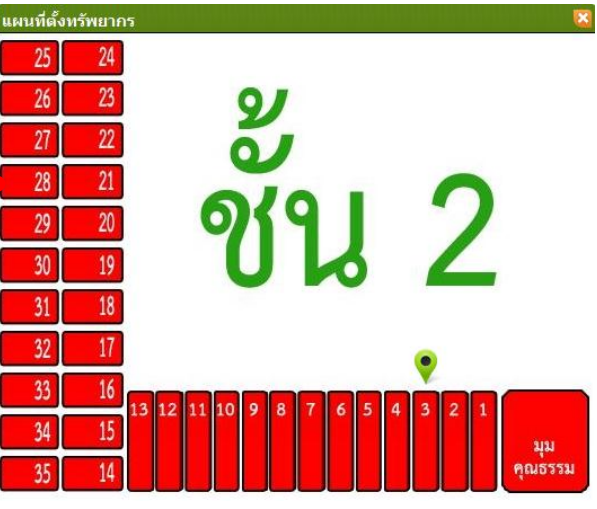

:: จัดทำโดย ศูนย์วิทยบริการ สำนักวิทยบริการและเทคโนโลยีสารสนเทศ มหาวิทยาลัยราชภัฏลำปาง v.1.0 rev01/291118 | www.lib.lpru.ac.th